東北芸術工科大学 保護者会 模擬授業・オンライン個別面談 Zoomのインストールと設定について

Zoomを使う模擬授業・オンライン個別面談の実施環境について

#### 模擬授業・オンライン個別面談実施までにご準備いただく環境

 

 様擬授業・面談用のパソコン(またはスマートフォン) 事前にZoomアプリケーションをインストールしてください。 パソコンの他、スマートフォン、内蔵マイク・カメラのあるタブレット等にZoomアプリをインストール し各種設定を済ませてください。

# ② インターネット環境 Wi-Fiルーター、光回線等、インターネットに接続できる環境をご確認ください。

③ イヤフォン(ヘッドフォン、スピーカー)。 パソコンのスピーカーだけでも受講可能ですが、聞き取りにくい場合があります。 可能であれば、イヤフォン(ヘッドフォン)をご用意ください。 パソコンのスピーカーを使用する場合は、聞き取りやすい環境であるかをご確認ください。

模擬授業と個別面談はZoomで行いますので、パソコン等へのZoomアプリケーションのインストールは必須となります。

Zoomにサインインせず使用することもできますので、この面談のためにZoomアカウントを用意する(Zoomにサイ ンアップする)必要はございません。またすでにZoomアカウントを持っている場合はそのままお使いください。

保護者の皆様には、申し込み時にお知らせいただいているメールアドレスへ模擬授業もしくは、個別面談用のURLを お知らせします。

URLをクリックまたはコピーしてブラウザに貼り付ければ、模擬授業・個別面談ができるような仕様です。

このマニュアルで、Zoomアプリケーションのインストールと受講のための準備を進めてください。

#### Zoomのインストール方法

1 ブラウザに、以下に記載されたアドレスを入 力するか、「zoom」とアドレス欄に入力して、 Zoomのウェブサイトをブラウザでアクセス します。

| Zoom  |                                     | https://zoom.us/ |
|-------|-------------------------------------|------------------|
| (mixi | 🔇 700n                              | 1                |
|       | トップヒット<br>C Video Conferencing, Wei |                  |
|       | Casala                              | <b>小给杰松</b> 城    |

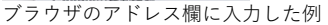

1.888.799.9666 リソース - サポート

Zoomをダウンロード

ピデオチュートリアル ライブトレーニング

ウェビナーとイベント

イン

 表示されたページの右上にある「リソース」 をクリックし、表示された選択肢の中から 「Zoomをダウンロード」をクリックします。 次のページに移動します。

| ※「RESOURES」と英<br>です。その場合は「 <b>D</b><br>ックしてください。 | 語で表記されることもあるよう<br>Jownload Zoom Client」をクリ |
|--------------------------------------------------|--------------------------------------------|
| .888.799.9666 RESOURCES                          | サポート                                       |
| Download Zoom Clier                              | nt                                         |

3 表示されたページの「ミーティング用Zoom クライアント」という項目の部分にある「ダ ウンロード」ボタンをクリックします。

Zoomアプリケーションのダウンロードが始 まります。

自動的にZoomアプリケーションのインスト ールまで完了するブラウザもあれば、ブラウ ザが指定するフォルダー内にZoomアプリケ ーションのインストーラーがダウンロード され、ダウンロードしたファイルをクリック することで、インストールが始まるブラウザ もあります。

使っているブラウザの操作方法に従って、イ ンストールしてください。

4 インストールが終わると、Zoomが起動し、右のような画面が表示されます。

macで、Zoomをインストールした場合、最後 にインストーラーを終了させる必要があり ます。 右の画面を確認できたら、インストーラーを 終了してください。

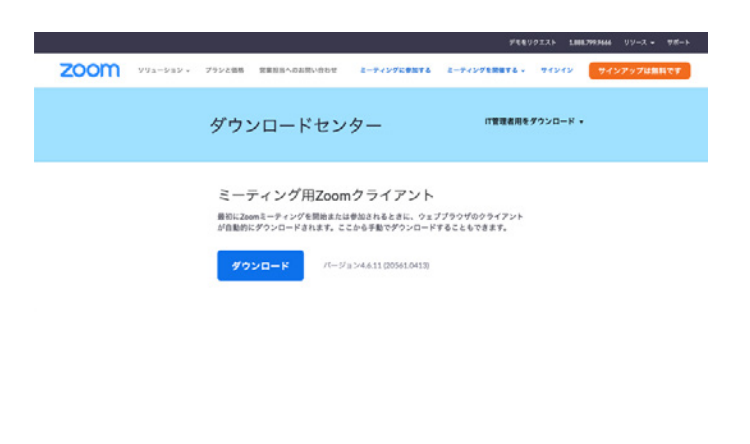

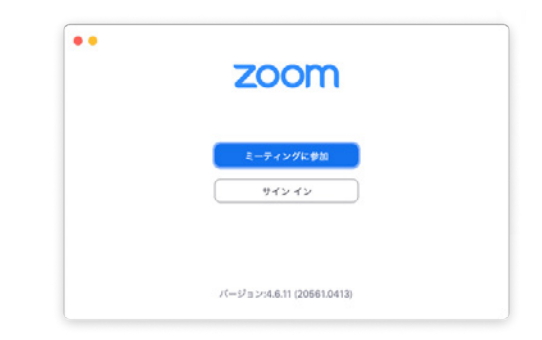

Zoomのアプリケーション名はWindowsでは「**Start Zoom**(ショートカットでは「zoom」)」、macOSでは「**zoom.us**」 という名前になります。

Windowsの場合 Zoomアプリケーションはデスクトップにショートカット「Zoom」 または「スタート」をクリックして表示されるアプリケーション一覧の「Start Zoom」で探して

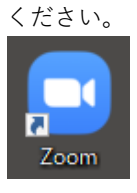

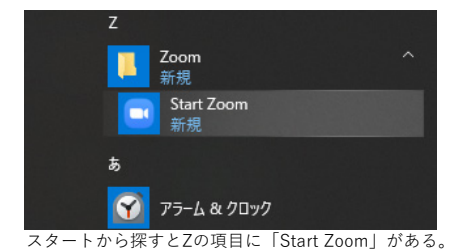

デスクトップにショートカット「Zoom」がある。

**macOSの場合** Zoomアプリケーションは「**アプリケーション**」フォルダーまたは「**Launchpad**」にあります。 Zoomアプリケーションの名前は「**zoom.us**」です。

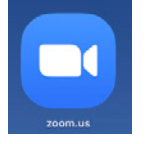

#### Zoomアプリケーションの動作確認について

次の手順でZoomアプリケーション、パソコンに内蔵するカメラとマイクとスピーカー(ヘッドフォン)が動作するかを 確認してください。

1 Zoomのウェブサイトにアクセスします。

2 ページを一番下まで、最後までスクロールし

ます。

**Zoom** https://zoom.us/

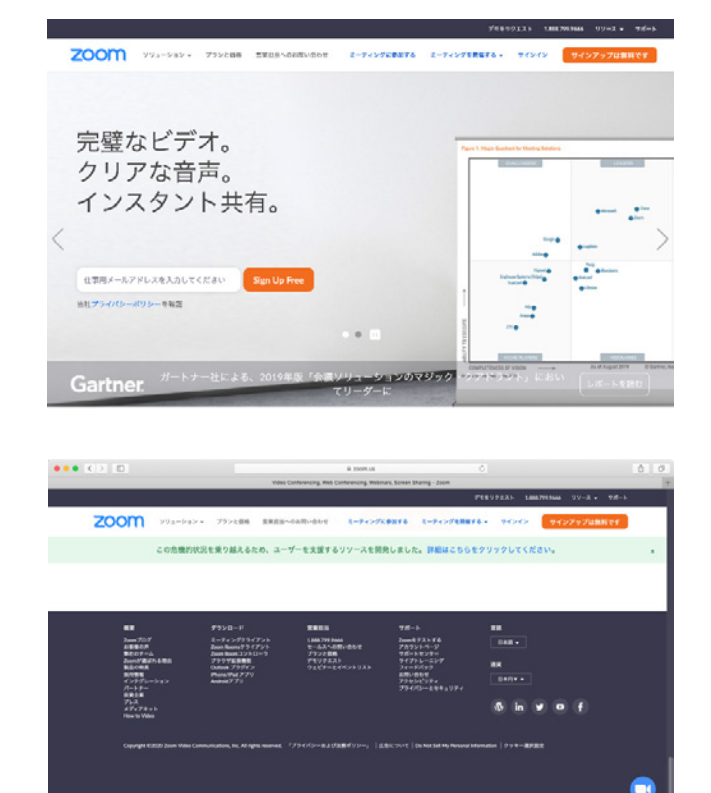

サポート

<u>Zoomをテストする</u> アカウントペー<mark>曲</mark>

- 3 サポートと書かれた部分の下に表示された 「**Zoomをテストする**」をクリックします。
- ミーティングテストに参加と書かれたページが表示されます。
   「参加」ボタンをクリックします。

5 しばらくするとページが切り替わります。 この画面でしばらく待ちます。

6 しばらく待つと「Zoom」を起動していいかを 質問するダイアログが表示されます。

macOSの場合は右のようなダイアログが表示されます。 この画面の場合は「許可」をクリックします。

Windowsの場合、ウィンドウの下の部分に右 のようなウィンドウが表示されます。 「実行」ボタンをクリックします。

- 7 しばらく待つとZoomが起動します。
- ミーティング時の名前を入力します。
   名前はあとから変更できます。

学生氏名 続柄 で入力してください。

(例:芸工太郎 母)

名前を入力したら「参加」ボタンをクリッ クします。

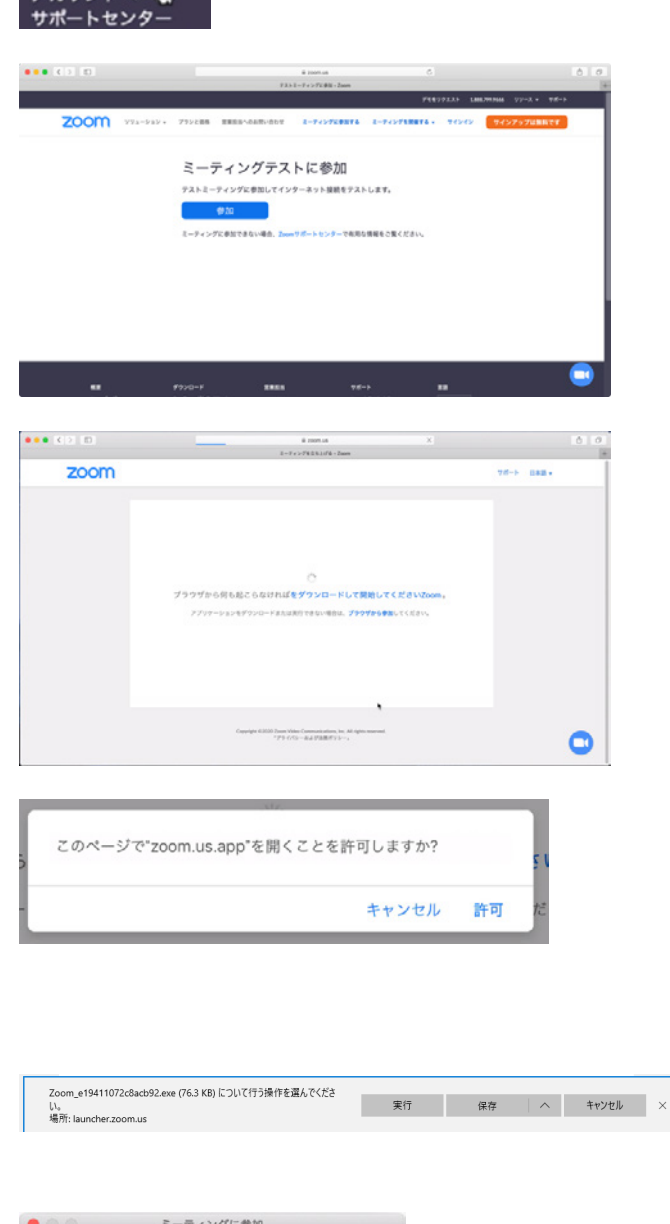

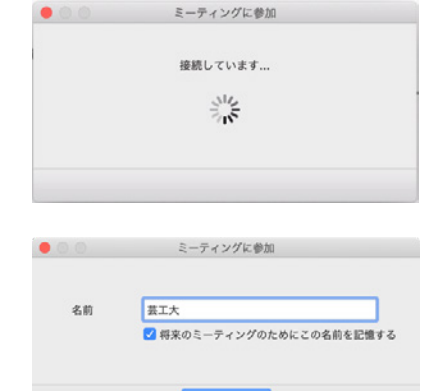

9 次に「ビデオプレビュー」が表示されます。

「ビデオオンで参加」ボタンをクリックして、次の画面に進みます。

10 次に、音が聞こえるかテストを行います。 イヤフォン(ヘッドフォン、スピーカー等) で音が聞こえるか確認してください。

> この次にマイクから音が入力できるかのテ ストを行います。 音声が聞こえるならば「はい」をクリックし ます。

 最後のウィンドウで「コンピュータオーディ オに参加する」をクリックしてください。

> 設定の時点で自分のカメラ、音声が聞きとれ れば問題ありません。

これで、テストミーティングは完了です。

なお、Zoomを起動すると、右図のような画面 が表示されることがあります。 この画面では、何らかの音声の入力を確認で きると、画面中央の発言中のところに、ユー ザー名が表示されます。

右の画面のとき、画面左下の「ミュート」を クリックすると音声が聞こえ、「ビデオの開 始」をクリックすると、カメラが起動します。

自分のカメラで映しているものが表示され、 音声が聞こえればZoomアプケーションの動 作に問題ありません。

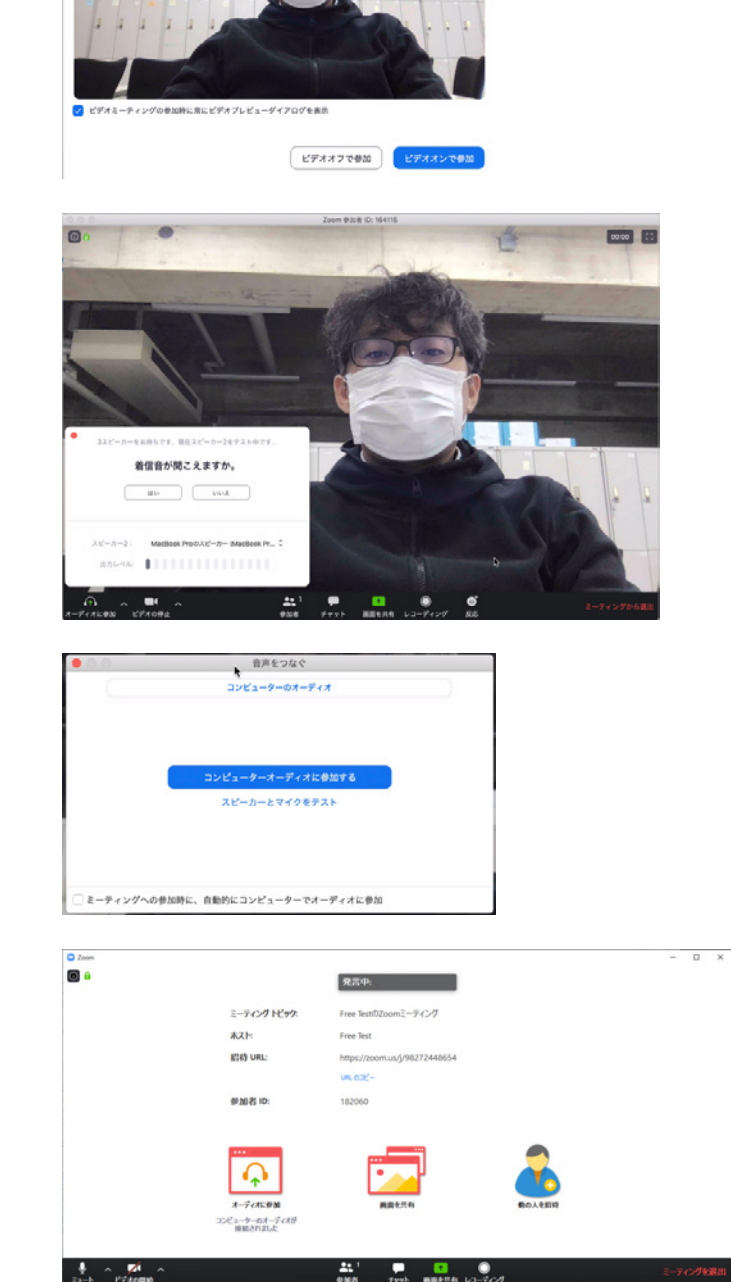

6

12 画面の右下にある「ミーティングを退出(ミーティングから退出)」をクリックして、Zoomを終了します。 ミーティングから退出

以上で、Zoomアプリケーションの動作を確認できました。

次にここまでの操作でZoomにビデオが表示されない、音声が聞こえないときに確認するポイントを説明します。

カメラが動作しない、あるいは表示されないときはユーザー名が表示されます。

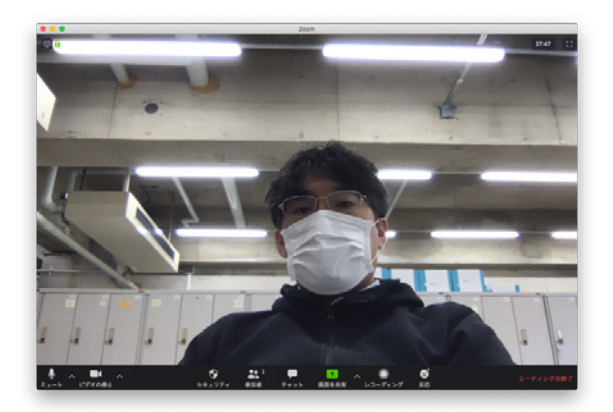

カメラが動作している場合、起動後すぐ、カメラの画像が表示される

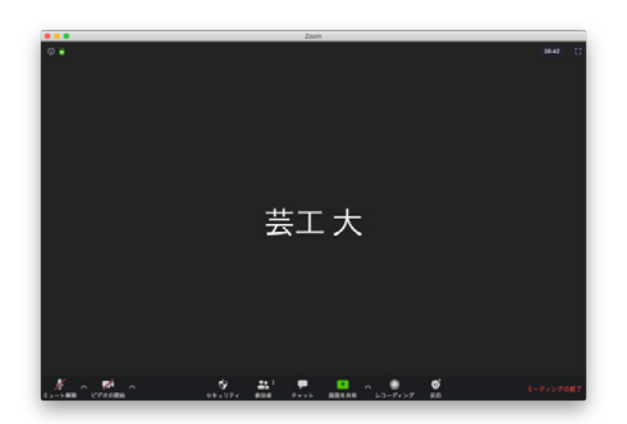

カメラが動作していない場合、画面にユーザー名が表示される

#### カメラの画像が表示されない場合の確認ポイント

カメラの画像が表示されない時はZoomの画面の左下の「ビデオの開始/ビデオの停止」アイコンを確認してください。 「ビデオの開始」となっているとき、カメラの画像が表示されない状態です。

「ビデオの開始」をクリックすると、「ビデオの停止」と項目名が代わり、カメラの画像が表示されます。 「ビデオの停止」のとき、クリックすると「ビデオの開始」と項目名が代わり、カメラの画像は表示されません。

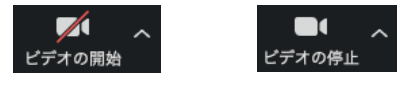

カメラの表示を切り替える「ビデオ」アイコンの右側の「△」をクリックするとメニューが表示されます。 カメラの画像が表示されないときはこのメニューをクリックして、カメラの名前が存在するか確認してください。 メニューに「カメラの選択」に項目がない場合は、使用できるカメラがありません。

#### 音声が聞こえない場合の確認ポイント

画面左下の表示が「オーディオに参加」になっているときはマイクの音、スピーカーの音は聞こえません。

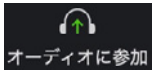

この部分の表示が「ミュート」「ミュートの解除」になると音声が聞こえるようになります。

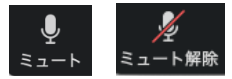

音声が入力されていると、ミュートの部分に緑の色がつきます。 なお、テスト以外では、自分の話している声を自分自身のスピーカーで確認することはできません。

macでマイクの音・イヤフォン(ヘッドフォン、スピーカー)から音が聞こえないとき、システム環境設定を確認してください。

 
 1 画面左上にある「Appleのロゴ」をクリックし、表示された 項目から「システム環境設定…」をクリックします。

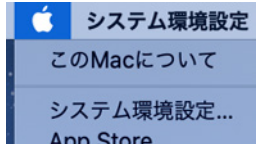

2 表示された画面の中から「サウンド」をクリックします。

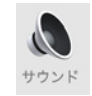

3 画面の上部にある「出力」がイヤフォン(ヘッドフォン、 スピーカー)、「入力」がマイクです。それぞれパソコンに 認識し、使うことができるのかの確認・設定ができます。

|                   | AN AN AN |       |
|-------------------|----------|-------|
| サウンドを出力する装置を選択:   |          |       |
| 8.81              | 88.91    |       |
| 外部ヘッドフォン          | ヘッドフ     | オンボート |
| MacBook Proのスピーカー | 内蔵       |       |
| パランス・             |          | 2     |
|                   | ÷ ;      | 5     |
|                   |          |       |
|                   |          |       |
|                   |          |       |

#### Windowsでマイクの音・イヤフォン(ヘッドフォン、スピーカー)から音が聞こえないときは「設定」を確認します。

1 画面左下の「スタート」をクリックし、「設定」 をクリックします。

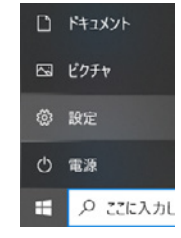

2 表示された画面の中から「システム」をクリッ クします。

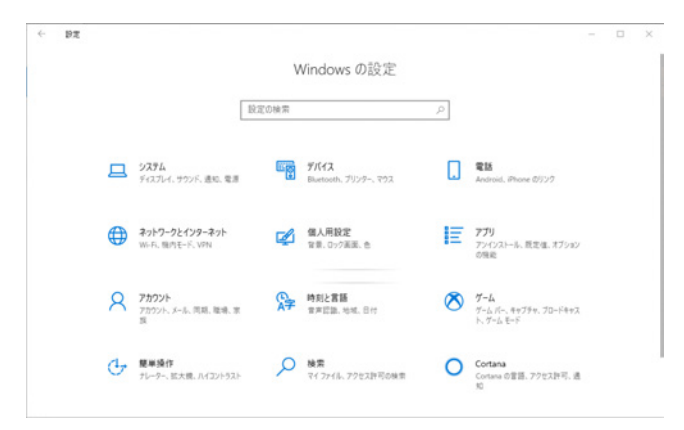

3 左側の項目の「サウンド」をクリックします。

この画面の「出力」がスピーカー、イヤフォンの 選択と音量調整、「入力」がマイクの設定です。

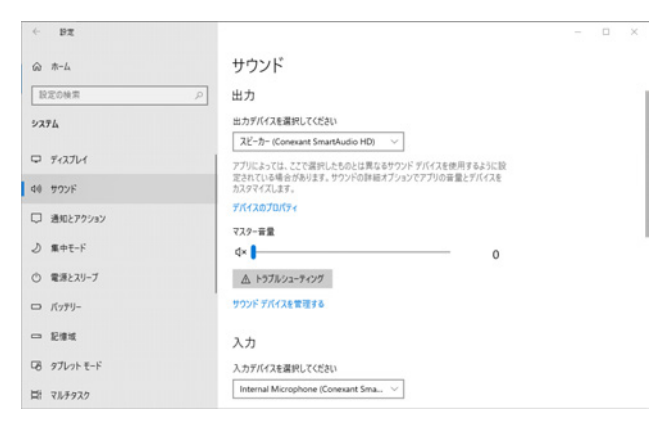

以上を操作しても、音が聞こえない等の音の入出力に対して問題があるときは、事務局までお問い合わせください。

# ウィンドウ下部に表示されたアイコンについて

| (う) へ <b>回</b> し へ<br>オーディオに参加 ビデオの停止 |                      | ▲● 1 ●● ●<br>● ・<br>● ・ ・ ・ ・ ・ ・ ・ ・ ・ ・ ・ ・ ・ ・ ・ ・ ・ ・ ・                          |
|---------------------------------------|----------------------|--------------------------------------------------------------------------------------|
|                                       |                      |                                                                                      |
| . U                                   | ミュート                 | マイク、イヤフォン(スピーカー)の接続の設定、マイクからの音声を入力、                                                  |
| ミュート                                  | ミュート解除               | スピーカーから音を出力の切り替えを行います。                                                               |
|                                       | オーディオに参加             | マイク音声の入力が有効になっている場合の表示は「ミュート」、                                                       |
| シュート解除                                |                      | マイク音声の入力が無効のときの表示は「ミュートの解除」です。                                                       |
|                                       |                      | 「ミュート」「ミュートの解除」の状態で、他の参加者が発する音を聞き取る<br>ことができます。                                      |
| л— <u>)</u> і л сэш                   |                      | 「オーディオに参加」が表示されているときは、音声の入出力が完全に無効で<br>あり、スピーカー等から音がまったく聞こえないだけでなく、マイクの入力も<br>できません。 |
|                                       | ビデオの開始               | カメラの表示・非表示を切り替えます。                                                                   |
| ビデオの開始                                | ビデオの停止               | カメラで画像を表示しているときは「ビデオの停止」と表示され。                                                       |
|                                       | _ , , , , , ,        | カメラの画像を表示しないときは「ビデオの開始」と表示されます。                                                      |
| ビデオの停止                                |                      |                                                                                      |
| *                                     | 参加者                  | ミーティングの参加者の一覧を表示します。                                                                 |
| 参加者                                   |                      | マイク、カメラの状態の確認、自分の名前を変更するときに使います。                                                     |
|                                       | チャット                 | ミーティングの参加者とチャットとファイルのやりとりができます。                                                      |
| チャット                                  |                      | 授業で使用方法が変わりますが、教員とのやりとりのみが許可されています。                                                  |
|                                       | 画面を共有                | ホストがパソコンの画面等、指定した画像をミーティングの参加者に共有させ                                                  |
|                                       |                      | て見せることができます。                                                                         |
| 画面を共有                                 |                      | 教員に求められたときに、画面を共有させる場合があります。                                                         |
|                                       | レコーディング              | ミーティング中の様子の録画・録音を行います。                                                               |
| レコーディング                               |                      | ミーティング終了時に自動的にファイルが作成されます。                                                           |
| <b>€</b><br>反応                        | 反応                   | 画面に「拍手」「いいね!」を出すボタンが用意されています。                                                        |
| ミーティングから退出                            | ミーティングから<br>退出(ミーティン | ミーティングを終了させるときにクリックします。                                                              |
|                                       | グを退出)                | ミーティングから退出                                                                           |
|                                       |                      |                                                                                      |
|                                       |                      | $\sum_{zo = -f_{\tau} \ge 0} zo = -f_{\tau} \ge 0$                                   |
|                                       |                      | ■Zoomにフィードバックを送ります。                                                                  |
|                                       |                      |                                                                                      |
|                                       |                      |                                                                                      |